应用指南

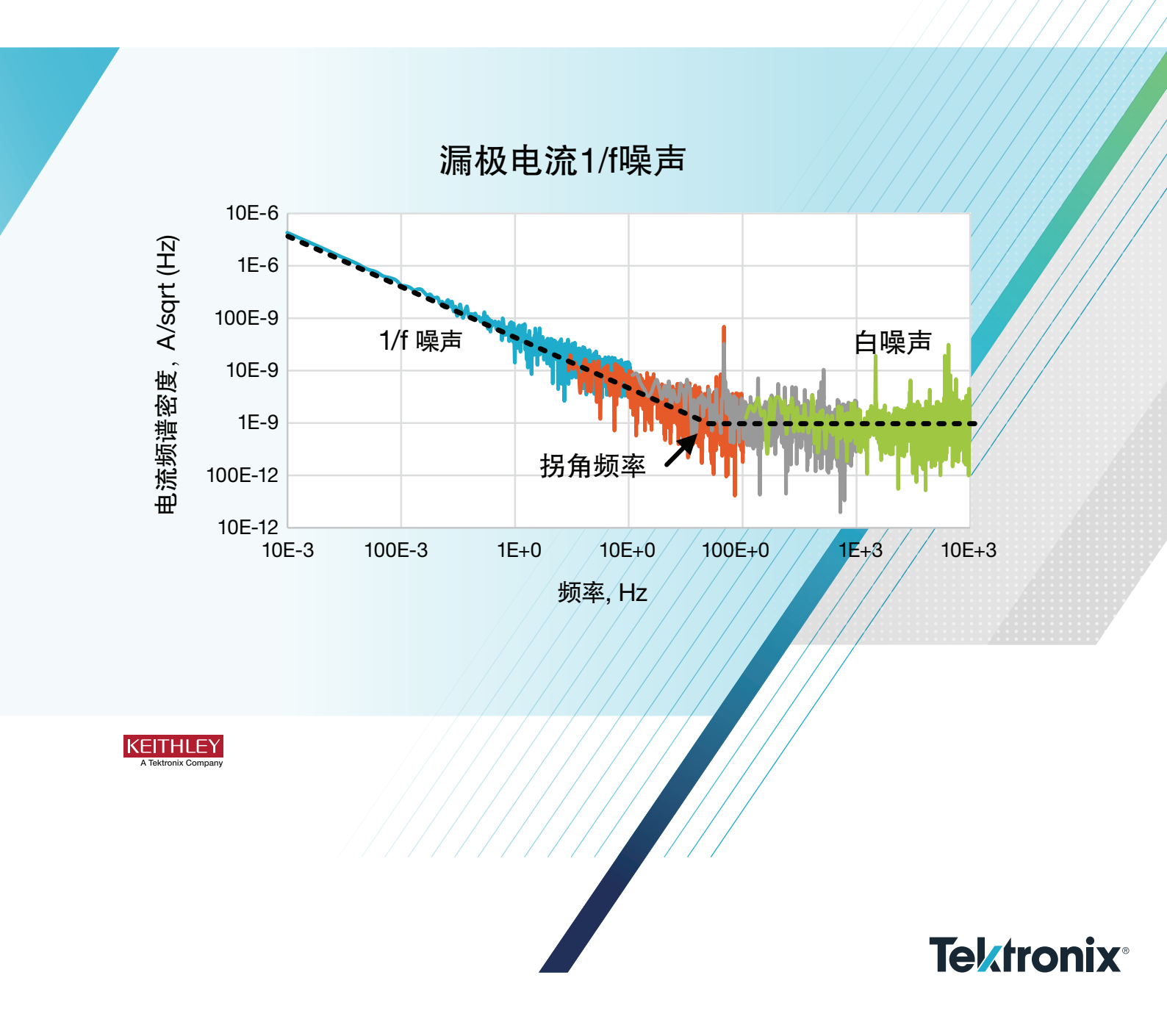

# 引言

电子器件本身就有各种不同的噪声源,包括热(约翰逊)噪声、散粒噪声、白(宽带)噪声和1/f(闪烁效应) 噪声。1/f噪声是低频电子噪声,其中电流(ISD)或功率(PSD)频谱密度与频率成反比。许多元器件类型都 会有1/f噪声,包括半导体器件、某些类型的电阻器、 石墨烯之类的2D材料,甚至包括化学电池。为确定 一种器件的1/f噪声,我们通常要测量电流相对于时 间的关系,然后把数据转换到频域中。快速傅立叶变 换(FFT)是把时域数据转换成频域数据的一种流行方 法。

在测量设置中,噪声来自不同的来源,其中之一是测 量仪器本身。为提取被测器件 (DUT) 的噪声特点,仪 器噪声必须小于 DUT 噪声。

源测量单元 (SMU) 和脉冲测量单元 (PMU) 是吉时利 4200A-SCS 参数分析仪的两个模块,其在时域中测 量及提供电流和电压。SMU 和 PMU 可以以恒定速率 获得测量数据,然后可以使用 FFT 功能转换成频域 中的参数, Clarius 软件的 Formulator 公式器内置了 FFT 功能。4200A-SCS 拥有全面的测试库,包括样 例测试及 AC 参数计算,可以生成 1/f 噪声、电流频 谱密度及基于 AC 的测量。

本应用指南阐述了怎样通过 4200A-SCS,使用 SMU 和 PMU 来进行 1/f 噪声测量。特别是下面这些图描述 了 1/f 噪声基础知识,通过在特定范围上导出电流频 谱密度 (ISD),测量 MOSFET 的漏极电流 1/f 噪声, 在 2 端子器件上配置 1/f 噪声测量,来确定仪器的噪 声本底,另外我们还描述了内置 FFT 功能。

## 1/f 噪声

闪烁效应噪声或 1/f 噪声涵盖许多频率,但通常在 <100 Hz 下观测到。**图1**显示了器件典型的噪声电流 频谱。对 1/f 噪声,频谱密度与频率成反比。但是, 在 log-log 标度上,频谱密度和频率呈线性相关。热 噪声或白噪声相对于频率仍保持不变。拐角频率是指 1/f 噪声曲线与热噪声相交的位置。

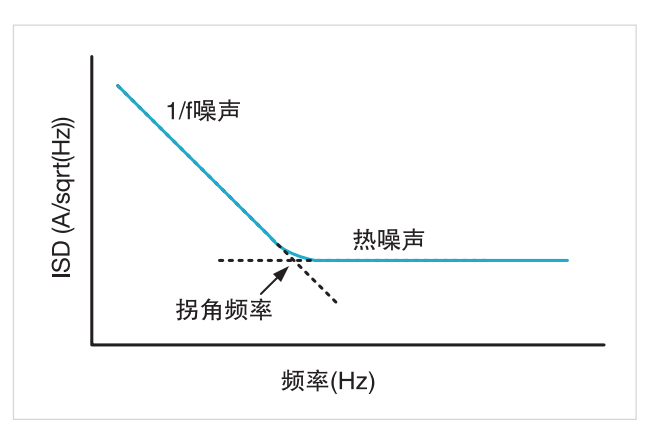

图 1. 一个器件典型的电流噪声频谱。

# 测量器件的 1/f 噪声

我们可以通过许多方式确定 1/f 噪声, 图 2 展示了其 中一种方法, 它采用 DC 测试设备。在本例中, 电压 同时应用到 MOSFET 的栅极和漏极, 电流表以给定 采样率测量漏极电流。通过使用 FFT 计算, 我们把电 流表获得的基于时间的电流测量数据转换成电流噪声 频谱密度 (ISD) 和频率。使用 FFT 功能要求电流测量 和时间测量均匀隔开。

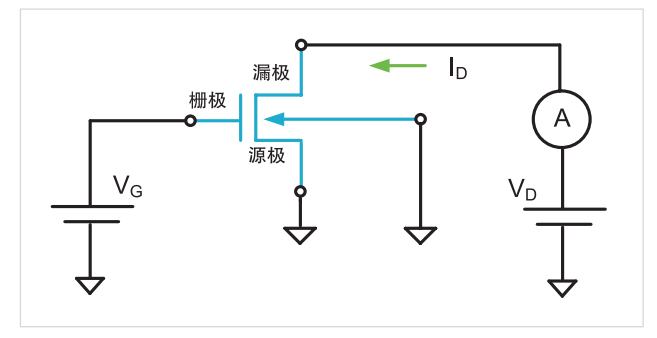

图 2. 测量 MOSFET 的 1/f 漏极电流噪声使用的电路。

如图3所示,电路中有两个电源可以换成两个SMU(或 PMU通道),其既可以提供电压,测量电流,还可以 用来确定 MOSFET 的 I-V 特点。在本例中,SMU1 连接到栅极端子上,应用栅极电压; SMU2 连接到漏 极端子上,输出漏极电压,测量漏极电流。

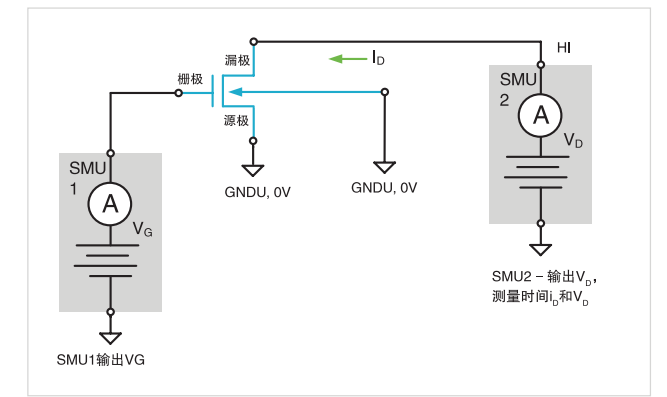

图 3. 使用两个 SMU 测量 1/f 漏极电流噪声。

4200A 的 SMU 拥有 6 位半分辨率, DC 噪声通常要 低于 PMU。但是, 获取 SMU 的电流测量的速度要低

于 PMU,因此带宽较低。PMU 可以获取高速电流测量, 但会以产生噪声为代价。使用的仪器的噪声必须比预 计的器件噪声充分低。最好的确定方式是使用开路推 导出仪器的噪声(如下一节所述)。

# 使用开路确定 SMU 和 PMU 噪声

可以使用开路推导出 SMU 或 PMU 的仪器噪声。为确 定其噪声,在 Force HI 端子和 Sense HI 端子上各放 一个金属帽,让仪器预热一小时。如果仪器连接到探 针台,要先抬起探针,然后开始测试。

Clarius 软件用来在噪声测试中控制仪器。下面几段描述了怎样在软件中对 SMU 和 PMU 配置 ISD 测试。

### SMU 电流频谱密度相对于频率关系

Clarius Library 中的 SMU 电流频谱密度 (smu-isd) 测 试从 SMU 获得的电流和时间测量中导出 ISD 相对于 频率的关系。

| rmula Set    | 1mA Range        |            | -        |          |   |         |    |             |            |            |           |
|--------------|------------------|------------|----------|----------|---|---------|----|-------------|------------|------------|-----------|
| Run3 Formu   | llas List        |            |          |          |   |         |    |             |            |            |           |
| IIM = FFT_I  | (AI, 0)          |            |          |          |   |         |    |             | -          | Dele       | te        |
| Choose a fo  | rmula            |            |          |          |   |         |    |             |            |            |           |
| IIM = FFT_I( | (AI, 0)          |            |          |          |   |         |    |             |            |            |           |
| IR = FFT_R(  | AI,0)            |            |          |          |   |         |    |             |            | Add/Ur     | ndate     |
| PWR = IIM*2  | 2+IR^2           |            |          |          |   |         |    |             |            | Add/ Of    | date      |
| FREQ = FFT   | _FREQ(TIME, 5)   |            |          |          |   |         |    |             |            |            |           |
| PTS = LAST   | POS(IIM)         |            |          |          |   |         |    |             |            |            |           |
| T = AT(TIME  | LASTPOS(IIM))-AT | (TIME, FIR | STPOS(II | M))      |   |         |    |             | Р          | LINFITXINT |           |
| BW = (PTS-1  | I)/T             |            |          |          |   |         |    |             |            |            |           |
| ISD = SQRT   | (2*PWR/(PTS*BW)) |            |          |          |   |         |    |             |            | LOGFITA    |           |
|              | AI               |            |          |          |   |         |    |             |            |            |           |
|              |                  |            | 4        | 5        | 6 | *       | EE |             | LOGFITB    | TANFIT     | TANFITSLP |
|              | AV               |            |          |          |   |         |    | TANEITVINIT | TANEITVINT | DOLV2EIT   |           |
|              |                  |            |          |          |   |         |    | TAINTTAINT  | ANTITUM    | TOLIZITI   |           |
|              |                  | 1          | 2        | 3        | - | (       |    | POLY2COEFF  | POLYNFIT   | REGFIT     |           |
|              | IM               |            |          |          |   |         |    |             |            |            |           |
|              |                  |            |          |          |   |         |    | REGFITSLP   | REGFITXINT | REGFITYINT |           |
|              | IR               |            | 0        | F=       | + | )       |    | EET         |            |            | 1         |
|              |                  |            |          | -        |   |         | -  | TT I        |            |            |           |
| P            | WR               |            |          |          |   |         |    | FFT_R       | FFT_I      | FFT_FREQ   |           |
|              |                  |            |          |          |   | ,       |    |             | IFFT I     |            |           |
| FF           | REQ              |            |          |          |   |         |    | IFF1_R      | IFF (_)    | FFI_FREQ_P |           |
|              |                  |            |          |          |   |         |    | SMOOTH      |            |            |           |
| F            | PTS              | 50.55      |          | 77595707 |   | 1753367 | 1  |             |            |            |           |
|              |                  | ABS        | :        | SQRT     |   | EXP     |    | Misc        |            |            |           |
|              |                  |            |          | 15985    |   |         |    | 0000        |            |            |           |

图 4. smu-isd 测试使用的公式。

这项测试可以通过以下方式添加到项目树中:在 Test Library 中搜索 smu-isd, 然后把它添加到项目树中。 这项测试使用 Normal 正常速度模式在三个不同电流 范围上测量开路。在 Formulator 中, FFT 公式推导出 电流、功率、频率、带宽和 ISD 的实数部分和虚数部分, 如**图 4** 中的截屏所示。Formulator 中 FFT 功能的具体 细节参见附录 A。

由于电流是使用开路测得的,所以可以使用这项测试 确定 SMU 的噪底。频率将视定时设置而变化。

我们通过计算推导出电流噪声密度,单位用 A/ sqrt(Hz)表示,这不同于单个 DC 测量的噪声,后者 的单位用安培表示。如果用数字快速傅立叶变换表示, 电流频谱密度的公式是:

ISD = sqrt((2\*PWR)/(PTS\*BW))

其中: PWR 是电流幅度的平方,或 PWR = lm(l)<sup>2</sup> + Re(l)<sup>2</sup>

IIM = 使用 FFT 计算的电流傅立叶部分的虚数部分

IR = 使用 FFT 计算的电流傅立叶部分的实数部分

BW 是时间采样的带宽

PTS 是点数,应该是2的幂

带宽 (BW) 定义为 1/dt, 其中 dt 是两个测量点之间的 时间步长, 假设所有测量之间的时间步长都是一个恒 定值。从这项测试中, 通过在 Formulator 中增加下面 的公式, 我们还可以推导出功率频谱密度 (PSD):

PSD = (2\*PWR)/(PTS\*BW)

**图 5**显示了使用这项测试测量 0 V 时开路电流噪声 生成的图表,其中包括四个不同的量程:100 mA、1 mA、1μA 和 1 nA。在这项测试中,我们没有使用默 认的正常速度模式,而是使用 Custom Speed 自定义 速度模式。通过自定义速度模式,用户可以进一步定 义时间参数。

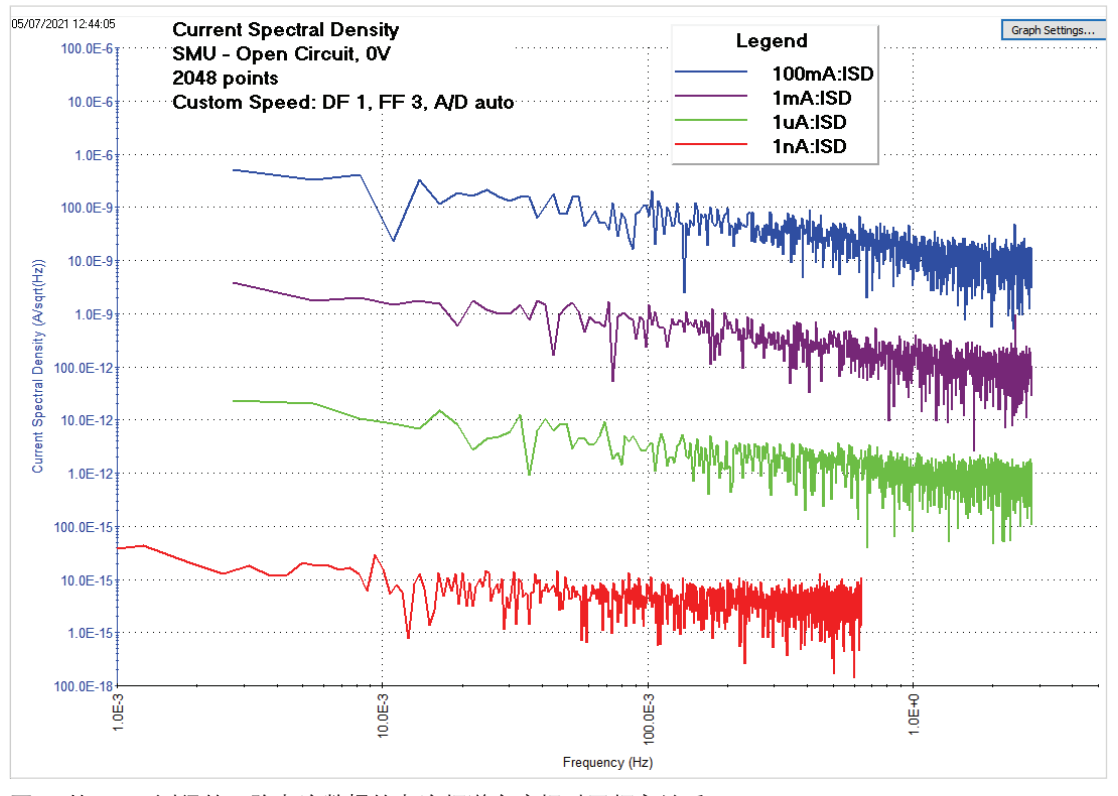

图 5. 从 SMU 测得的开路电流数据的电流频谱密度相对于频率关系。

SMU测量速度在 Test Settings测试设置窗口中控制。 通过在自定义速度模式下调节参数,采样速率会变化, 这决定了带宽。尽管不能直接为 SMU 设置测量时间, 但我们可以测量计算时间、带宽和测试频率,并返回 Sheet。通过提高采样率,噪声会保持接近恒定,但 ISD 曲线会在频率轴上左移或右移,具体取决于采样 率上升还是下降。

在设置速度模式时,通常要在每个测量的速度和噪声 之间折衷。测量速度越快,噪声越高。所以在测量时 采样率越慢,带宽越小,噪声越低。

这项测试中的读数是在固定的电流量程上获得的。使 用固定量程而不是自动量程,对保持每个读数的测量 时间恒定不变具有重要意义,这也是 FFT 计算的一项 要求。

之所以使用采样测试模式,是因为需要输出一个恒定的偏置。在这种模式下,必须输入读数数量。尽管在使用 FFT 计算时我们希望有大量的读数,但这是不现实的。在本例中,我们获得了 2048 个读数,因为 2048 是 2 的幂。使用 FFT 会自动把读数数量降到第 二低的 2 的幂。表 1 列出了 smu-isd 测试使用的公式。 表 1. smu-isd 测试使用的公式。

| 公式   | 说明                                                                     |
|------|------------------------------------------------------------------------|
| IIM  | 虚数电流阵列: IIM=FFT_I(AI,0)                                                |
| IR   | 实数电流阵列: IR=FFT_R(AI,0)                                                 |
| PWR  | 功率: PWR=IIM <sup>2</sup> + IR <sup>2</sup>                             |
| FREQ | 频率阵列:FREQ=FFT_FREQ(TIME, 5)                                            |
| PTS  | (FFT 计 算 的 数 据 的)总 点 数:<br>PTS=LASTPOS(IIM)                            |
| Т    | (FFT 计算的数据的 ) 总测试时间:T=AT(TIME,<br>LASTPOS(IIM))-AT(TIME,FIRSTPOS(IIM)) |
| BW   | 带宽: BW=(PTS-1)/T                                                       |
| ISD  | 电流频谱密度・ISD=SQRT((2*PWR)/(PTS*BW))                                      |

#### PMU 电流频谱密度相对于频率关系

像 SMU 一样,我们也可以从电流和时间测量及 FFT 计算中导出 PMU 的 ISD。pmu-isd 测试使用开路计 算 PMU 电流频谱密度,在 Test Library 测试库中可以 找到这项测试,并添加到项目树中。这项测试是使用 *PMU\_freq\_time\_ulib* 用户库中的 *PMU\_sampleRate* 用 户模块生成的。但是,同一用户库中的 PMU\_SMU\_ sampleRate 用户模块也可以用于这项测试。通过这项 测试,用户可以同时为 CH1和 CH2 输入一个电压偏置, 为 CH2 选择一个电流范围,指定测试时间和采样率。 图 6 显示了 pmu-isd 测试的 Configure 视图截图。

| mu-isd#1         |                    |   |  | Key P        | arameters All Param      | eters |
|------------------|--------------------|---|--|--------------|--------------------------|-------|
| Instru           | ment Configuration |   |  |              |                          |       |
| PMU_ID           | PMU1               | • |  |              |                          |       |
| primary_SMU      | SMU1               | - |  |              |                          |       |
| econdary_SMU     | SMU2               | • |  |              |                          |       |
| MUs bias 0V only | /                  |   |  |              | Timing Setup             |       |
|                  |                    |   |  | SampTime     | 1                        | s     |
|                  |                    |   |  | SampRate     | 2048                     | samp/ |
|                  |                    |   |  | Total Sample | s = SampTime * SampRat   | e     |
|                  | Test Oster         |   |  | Total Sample | s must be less than 3000 | )     |
| ch1 V 0          | Test Setup         | N |  |              |                          |       |
| chi_v U          |                    |   |  |              |                          |       |
| ch2_V 0          |                    | V |  |              |                          |       |
| 100              | mΔ                 |   |  |              |                          |       |

图 6. pmu-isd 测试的配置视图。

与 SMU 电流频谱密度测试一样, Formulator 有多个 公式推导带宽、测试电流的实数部分和虚数部分、功 率、频率和电流频谱密度。表 2 列出了 pmu-isd 测 试使用的这些公式及说明。时序、范围、点数及其他 设备等相关信息与推导 SMU 电流频谱密度时描述的 信息类似。

**图 7**中的截图显示了 PMU 在 100 nA、100 μA 和 10 mA 范围时的电流频谱密度相对于频率关系。由于我 们是使用开路获得的数据,所以这个图显示了在指定 采样率 (SampRate) 和总测试时间 (SampTime) 下获 得的固定电流范围时计算得出的 PMU 噪声。

表 2. PMU 频谱密度测试使用的公式。

| 公式   | 说明                                                                                               |
|------|--------------------------------------------------------------------------------------------------|
| IIM  | CH2 上的虚数电流阵列:<br>IIM=FFT_I(MEASI_CH2,0)                                                          |
| IR   | CH2 上的实数电流阵列:<br>IR=FFT_R(MEASI_CH2,0)                                                           |
| PWR  | 功率: PWR=IIM <sup>2</sup> + IR <sup>2</sup>                                                       |
| FREQ | 频率阵列: FREQ=FFT_FREQ(TIMEOUTPUT, 20)                                                              |
| PTS  | (FFT 计算的数据的) 总点数: PTS=LASTPOS(IIM)                                                               |
| Т    | (FFT 计算的数据的 ) 总测试时间 <b>:</b><br>T=AT(TIMEOUTPUT, LASTPOS(IIM))–<br>AT(TIMEOUTPUT, FIRSTPOS(IIM)) |
| BW   | 带宽: BW=(PTS-1)/T                                                                                 |
| ISD  | 电流频谱密度: ISD=SQRT(2*PWR/(PTS*BW))                                                                 |

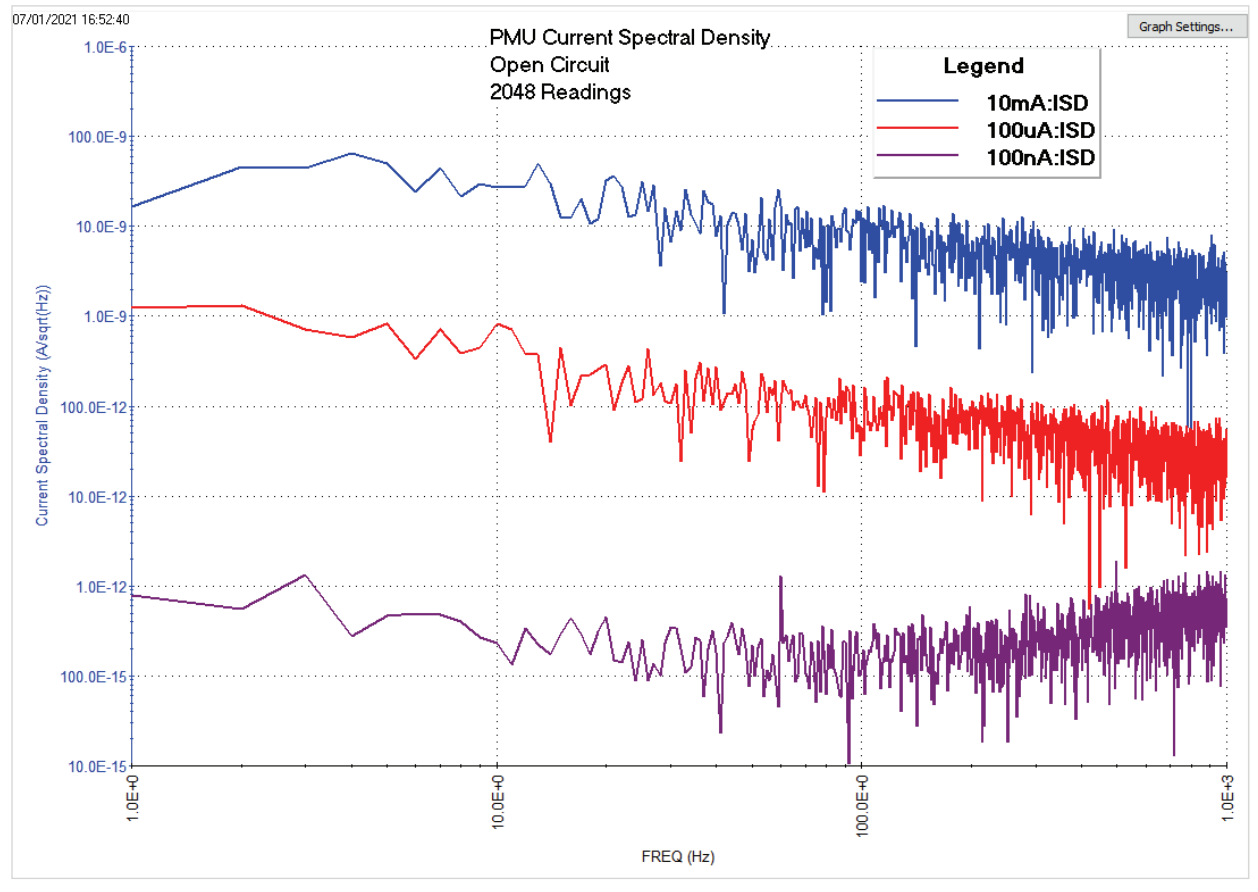

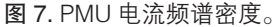

对 pmu-isd 测试, CH1 和 CH2 上的电压都设为 0 V。 在 Configure 视图中, 用户输入总测试时间和采样率。 点数等于采样率乘以总测试时间。选择输入参数, 使 总点数是 2 的幂, 因为我们将在数据上执行 FFT 计算。 为实现最佳效果, 最好使用最小 512 点、最大 4096 点。对例子中生成的曲线, 我们使用采样时间 1 秒、 采样率 2048 样点 / 秒。可以调节这些数字来改变频率, 如下一节所述。

#### 设置最小和最大测试频率

在使用 *PMU\_sampleRate* 或 *PMU\_SMU\_sampleRate* 用户模块创建测试时,可以从总测试时间和总样点数中确定最小和最大测试频率。

最小测试频率用最大总测试时间 (SampTime) 的倒数 推导得出:

例如,如果总测试时间是100秒,那么最小频率等于:

#### $Freq_{min} = 1/100 = 10 mHz$

最大测试频率从采样率或每秒样点数中推导得出。根 据内奎斯特定理,用该采样率除以2,可以得出特定 采样率能够获得的最高频率。例如,如果采样率是 1024 个样点/秒,那么最大频率是 512 Hz。

#### 通过调节采样率和测试时间来扩大频率范围

在使用 PMU\_sampleRate 或 PMU\_SMU\_sampleRate 用户模块时,可以使用多轮测试,扩大图表上的频率 范围,因为每个测试都有自己的采样率。例如,**图8** 中绘制的数据融合了 100 nA PMU 范围上获得的5种 不同的开路测量测试的数据。每个测试有 1024 个点, 但使用不同的测试时间和采样率执行测试。**表3** 列出 了每轮测试的颜色、总测试时间、采样率和图表的测 试频率范围。通过调节定时参数,在 Run History 运行 历史中检查多轮运行,可以扩展图表上的频率范围。

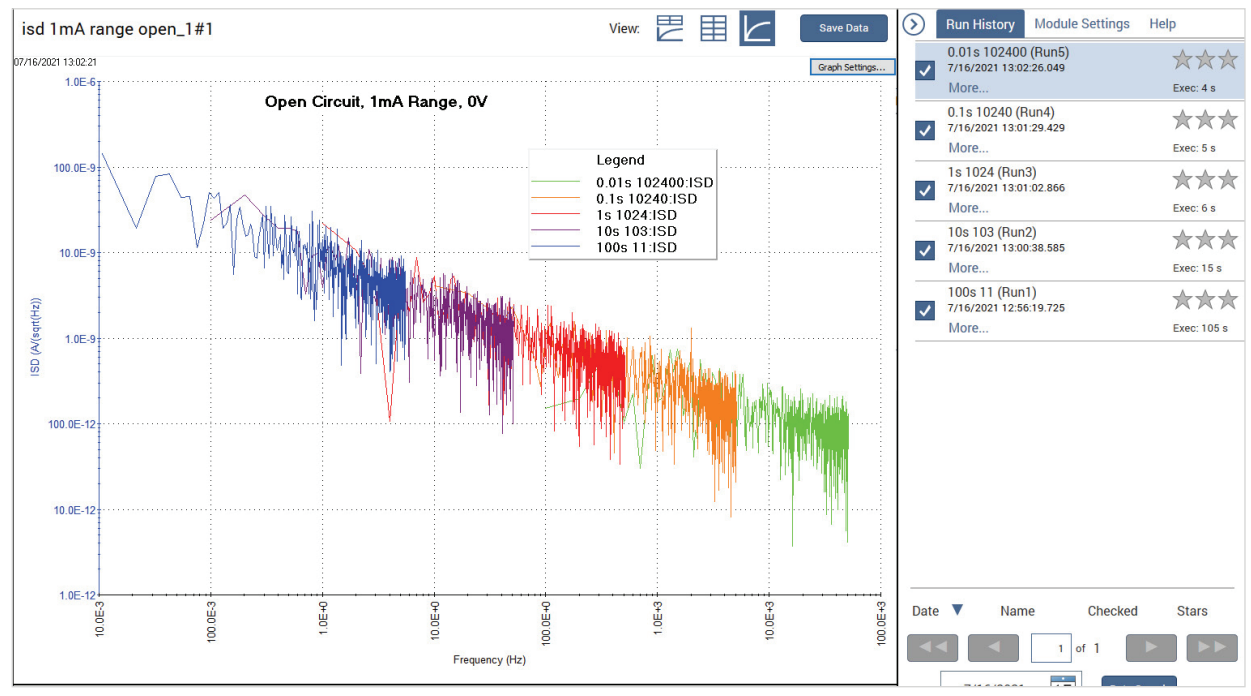

#### 图 8. 检查多轮测试,扩展图表上的频率。

#### Freq<sub>min</sub> = 1/SampTime

表 3. 图 8 中图表的定时参数。

| Run # | 图表颜色 | 总测试<br>时间 ( 秒 ) | 采样率<br>(样点 / 秒) | 频率范围<br>(Hz) |
|-------|------|-----------------|-----------------|--------------|
| Run 1 | 蓝色   | 100             | 11              | 0.01-5.5     |
| Run 2 | 紫色   | 10              | 103             | 0.1–51       |
| Run 3 | 红色   | 1               | 1024            | 1-512        |
| Run 4 | 橙色   | 0.1             | 10240           | 10-5120      |
| Run 5 | 绿色   | 0.01            | 102400          | 100-51200    |

# 确定 MOSFET 漏极电流的 1/f 噪声

Clarius 程序库中包括一个测试,可以确定 MOSFET 漏极电流的 1/f 噪声。这项测试即 mosfet-isd,它使 用 SMU 偏置栅极,使用 PMU 偏置漏极,测量得到的 漏极电流。SMU 的电压源的噪声低于 PMU,但 PMU 测量电流的速度要快于 SMU。记住,栅极上噪声将会 被放大并被漏极的电流表检测到。

图 9 显示了使用 mosfet-isd 测试的电路图。SMU 连

接到栅极,PMU 连接到漏极。源极和衬底偏置电位端 子连接到 GNDU,GNDU 输出 0 V。

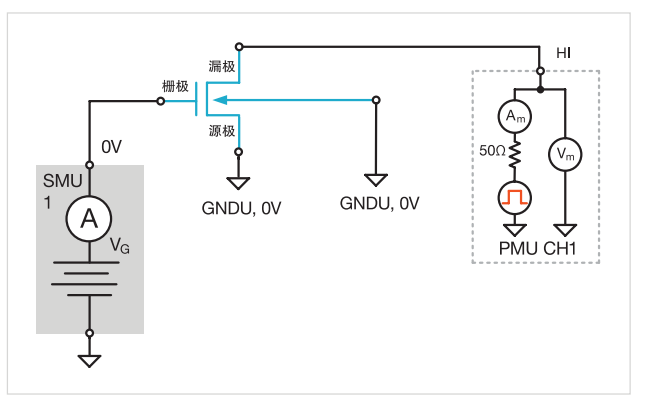

图 9. 使用 SMU 应用栅极电压,使用 PMU 测量漏极电流。

为实现这些测量,可以把 mosfet-isd 测试从 Test Library 复制到项目树中。这项测试是使用 PMU\_ freq\_time\_ulib 用户库中的 PMU\_SMU\_sampRate 用 户模块创建的。图 10 是这项测试的配置视图。在这 项测试中,用户设置 PMU 通道、SMU 编号、PMU 和 SMU 电压输出、PMU 电流量程、总测试时间和采 样率。

| nosfet-isd | apps audit#1          |   |   | Key P        | arameters     | All Paramet   | ers |
|------------|-----------------------|---|---|--------------|---------------|---------------|-----|
|            |                       |   |   |              |               |               |     |
|            |                       |   |   |              |               |               |     |
|            |                       |   |   |              |               |               |     |
| Ins        | trument Configuration |   |   |              |               |               |     |
| PMU_ID     | PMU1 🔻                |   |   |              |               |               |     |
| pmu_ch     | 1                     |   |   |              |               |               |     |
| rimary_SMU | SMU1                  |   |   |              | Timing        | Setun         |     |
|            |                       |   |   | CompTime     |               | occup         | 1.  |
|            |                       |   |   | Samptime     | 1             |               | s   |
|            |                       |   |   | SampRate     | 2048          |               | sar |
|            |                       | _ | 1 | Total Sample | s = SampTim   | ne x SampRate |     |
|            | Test Setup            |   | 1 | Total Sample | s must be les | s than 30000  |     |
| pmu_V      | 1.5                   | ( |   |              |               |               |     |
| smu_V      | 10                    |   |   |              |               |               |     |
| u_VRange   | 10                    |   |   |              |               |               |     |
| mu_IRange  | 1 mA 🗸                |   |   |              |               |               |     |
|            |                       |   |   |              |               |               |     |
|            |                       |   |   |              |               |               |     |

图 10. mosfet-isd 测试的 Configure 视图。

在这项测试中,SMU和 PMU都输出恒定电压,PMU 则以配置的采样率在指定的时间周期内测量电流。得到的 电流和时间返回到 Sheet 中,Formulator 中的公式利用 FFT 公式把基于时间的测量转换成基于频率的测量。特 别是它会计算电流频谱密度 (ISD) 和频率。图 11 显示了在 MOSFET 上测量漏极电流噪声的结果。

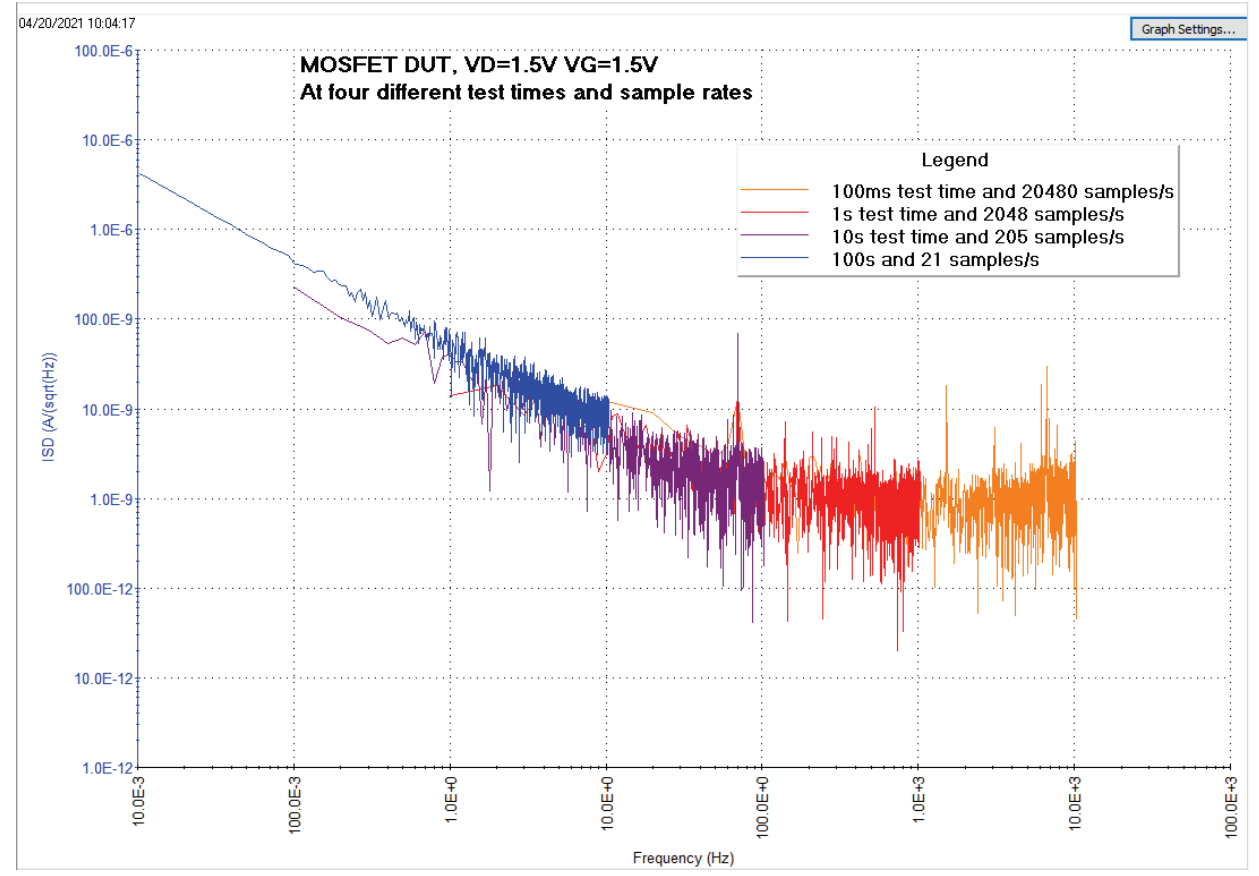

图 11. MOSFET 漏极电流 ISD 相对于频率关系。

作为另一种方案,也可以使用 SMU 偏置栅极,测量 漏极电流,如图 12 中的配置所示。源极和衬底偏置 电位端子连接到 GNDU。视定时设置和电流范围, 带宽可以在大约 1 mHz 到 <50 Hz 之间。SMU 拥有 6 位半分辨率。通过使用新的 ITM 配置 SMU,增加 FFT 公式把电流测量转换到频域,我们可以简便地生 成这项测试。

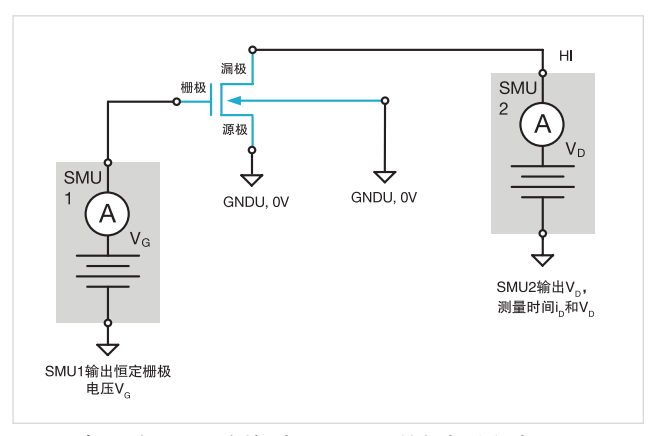

图 12. 把两个 SMU 连接到 MOSFET 的栅极和漏极。

#### 应用指南

如果想实现更高的带宽,可以使用两条 PMU 通道测量 1/f 漏极电流噪声,如图 13 中的实例所示。PMU CH1 对栅极应用电压偏置,PMU CH2 应用漏极电压,测量漏极电流和时间。源极和衬底偏置电位端子连接到 GNDU 或两个强制 0 V 的 SMU 上。在本例中,我们使用前面介绍的 pmu-isd 测试。

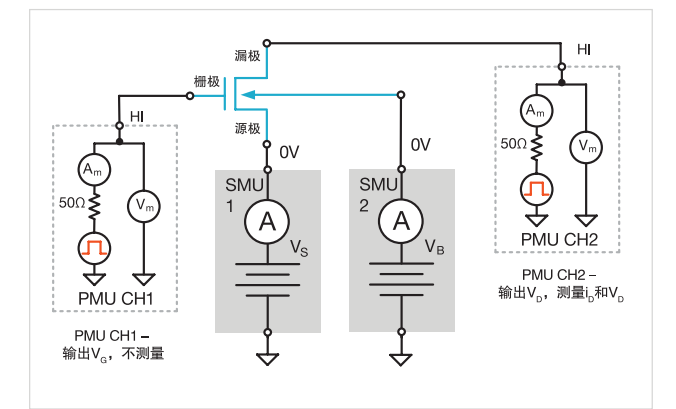

**图 13.** 使用两条 PMU 通道提供栅极电压,测量漏极电流和时间。

# 在 2 端子器件上配置 1/f 噪声测量

我们也可以推导出 2 端子器件上的 1/f 噪声。下面阐述了怎样在二极管上配置这些测量。

测量 2 端子器件只需要一个 SMU,如图 14 所示。在本例中,SMU 连接到二极管的阳极,接地单元 (GNDU) 连接到阴极。SMU 偏置二极管,测量得到的电流和时间。如果想推导出 ISD,可以使用库中的 smu-isd 测试。

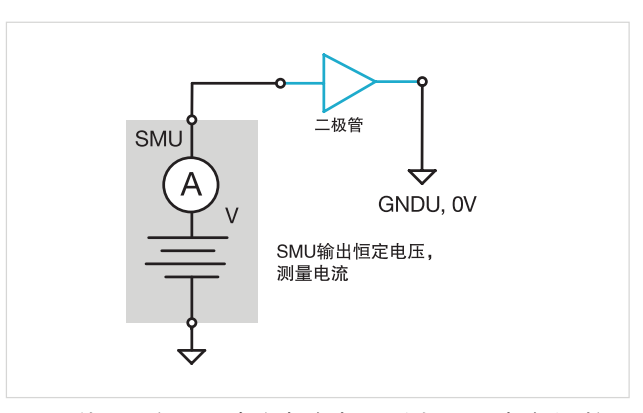

图 14. 使用一个 SMU 提供恒定电压,测量 DC 电流和时间。

另一种方法是使用 SMU 输出电压,使用 PMU 测量 电流。在这种情况下,SMU 的电压源的噪声要低于 PMU,但 PMU 测量电源的速度快于 SMU,因此可以 获得更高的频率。

在**图 15** 的实例中,SMU 连接到二极管的阳极,提供 电压。PMU CH1 连接到阴极,测量得到的电流和时间。 为使用这一配置,我们要创建一个新的 *Custom Test (UTM)*。在 Configure 视图中,在 *PMU\_freq\_time\_ ulib* 用户库中选择 *PMU\_SMU\_sampleRate* 用户模块。

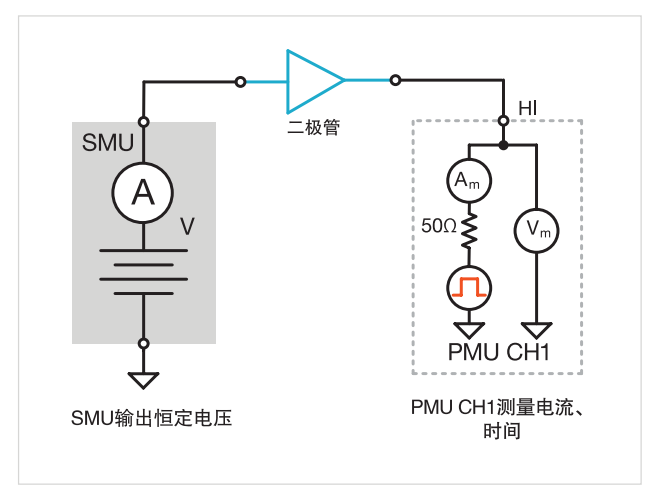

图 15. 使用 SMU 和 PMU 偏置和测量二极管电流。

最后,第三种方法使用两条 PMU 通道提供电压,测 量电流。这种方法的带宽最高,但噪声也最大。

**图 16** 显示两条 PMU 通道连接到二极管的任意一侧。 PMU CH1 强制恒定电压, PMU CH2 测量得到的电流 和时间。可以使用程序库中的 pmu-isd 测试,实现 这一配置。

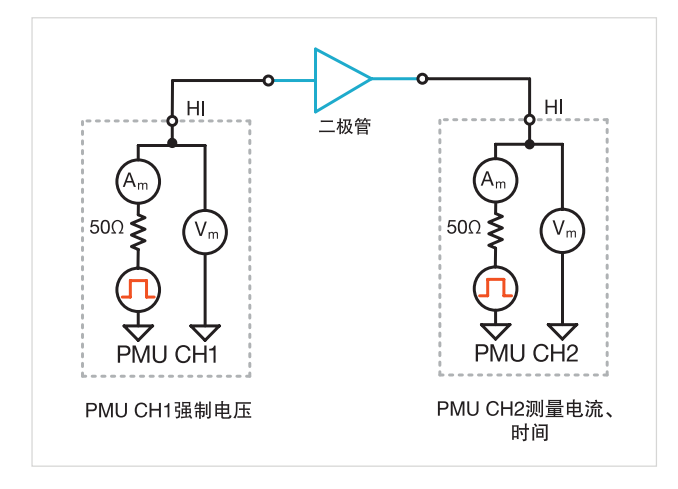

# 总结

PMU 和 SMU 都可以用来在器件上进行 1/f 噪声测量, 具体视要求的噪声水平和频率而定。用户可以使用开 路及自带的程序库测试,检验某个测试配置的噪声水 平。内置测试和 FFT 功能用来把时域测量转换到频域 中,用户获得重要测试结果的速度会快得多,因为他 们不用再使用其他的工具分析数据。

# 附录 A

Clarius Formulator 中的 FFT 相关功能

Clarius 软件拥有内置 Formulator,用户可以在测试数据及其他 Formulator 计算结果上进行计算。Formulator 提供了各种计算功能、常用数学运算及常用常数。从 Clarius V1.9 版开始,Formulator 中增加了 FFT 公式。图 17 显示了 Formulator 及 FFT 功能的截屏。

| Formula Set  | Future runs        |            |        |          |   |       |              |            |            |      |
|--------------|--------------------|------------|--------|----------|---|-------|--------------|------------|------------|------|
| Formulas Li  | ist                |            |        |          |   |       |              |            |            |      |
| Choose a fo  | ormula             |            |        |          |   |       |              |            | Data       |      |
|              |                    |            |        |          |   |       |              |            | Dele       |      |
| Edit or Crea | te New Formula     |            |        |          |   |       |              |            |            |      |
|              |                    |            |        |          |   |       |              |            | Add/Up     | date |
| Data Series  |                    |            |        |          |   |       | Functions Co |            |            |      |
|              | A1                 |            |        |          |   |       |              |            |            |      |
|              | AU                 | 7          | 8      | 9        | / | -     | LINFI        | LINFITSLP  | LINFITXINT |      |
|              | AV                 |            | 5      | 6        |   | FF    | LINFITYINT   | LOGFIT     | LOGFITA    |      |
|              | RES                | _          | -      | °.       |   |       | LOGFITB      | TANFIT     | TANFITSLP  |      |
|              |                    | 1          | 2      | 3        | - | (     | TANFITXINT   | TANFITYINT | POLY2FIT   |      |
|              |                    | <u> </u>   | -      |          |   |       | POLY2COEFF   | POLYNFIT   | REGFIT     |      |
|              |                    |            | 0      | F=       | + | )     | REGFITSLP    | REGFITXINT | REGFITYINT |      |
|              |                    |            |        |          |   |       | FFT          |            |            |      |
|              |                    |            |        |          | ^ |       | FFT_R        | FFT_J      | FFT_FREQ   |      |
|              |                    |            |        |          |   |       | IFFT_R       | IFFT_I     | FFT_FREQ_P |      |
|              |                    | AD         |        | CODT     |   | EVD   | SMOOTH       |            |            |      |
|              |                    | AB         | 3      | SQRT EXP |   |       | Misc         |            |            |      |
|              |                    | LO         | 3      | LN       |   | DELTA | COND         |            |            | -    |
|              |                    |            |        |          |   |       |              |            |            |      |
| Apply Set to | Future and current | tly checke | d runs | -        |   |       |              |            |            |      |

图 17.Clarius 软件中 Formulator 的 FFT 功能。

表 4 列出了内置 FFT 功能及其说明。这些公式可以在 实数和虚数输入阵列上执行 FFT 或逆 FFT, 然后输出 实数或虚数部分。其中两个公式从一个输入时间阵列 中返回一个频率阵列。平滑功能在输入阵列上使用数 字滤波,清零高频成分。

#### 表 4. FFT 公式及说明。

| 公式                          | 说明                                                   |
|-----------------------------|------------------------------------------------------|
| FFT_R(Real, Imag)           | 在提供的实数和虚数输入阵列上<br>执行 FFT,然后输出计算的 FFT<br>的实数部分。       |
| FFT_I(Real, Imag)           | 在提供的实数和虚数输入阵列上<br>执行 FFT,然后输出计算的 FFT<br>的虚数部分。       |
| IFFT_R(Real, Imag)          | 在提供的输入阵列上执行逆 FFT,<br>然后返回 1/N 定标的实数部分,<br>其中 N 是样点数。 |
| IFFT_I(Real, Imag)          | 在提供的输入阵列上执行逆 FFT,<br>然后返回 1/N 定标的虚数部分,<br>其中 N 是样点数。 |
| FFT_FREQ(Time, Tolerance)   | 从输入时间阵列中,返回一个频<br>率阵列,对应 FFT 输出的频率。                  |
| FFT_FREQ_P(Time, Tolerance) | 从输入时间阵列中,返回一个纯<br>正频率阵列,对应FFT输出的频率。                  |
| Smooth(X, Percent)          | 在输入阵列上执行数字滤波,清<br>零高频成分。                             |

在使用 FFT 公式时,最好以均匀隔开的时间间隔获取数据。在把时间阵列转换成频率阵列时,FFT\_FREQ功能允许用户输入一个大概的参数,确定连续隔开的时间数据是否均匀间隔开。如果输入中两点之间的增量(用百分比表示)大于大概的值,那么将把 #REF返回 Sheet。

计算得出的实数和虚数数据阵列的输出长度将是2的 幂。因此,理想的采集的数据点数应是2的幂,比如 64、128、256、512、1024 等等。如果数据点数不是 2的幂,那么返回的点数将降到2的第二低的幂。

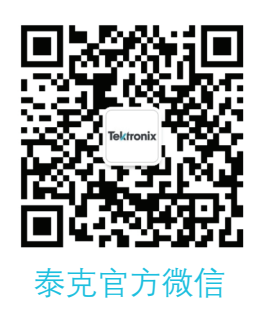

# 如需所有最新配套资料,请立即与泰克本地代表联系!

# 或登录泰克公司中文网站 : www.tek.com.cn

泰克中国客户服务中心全国热线: 400-820-5835

#### 泰克科技(中国)有限公司

上海市浦东新区川桥路1227号 邮编:201206 电话:(8621)50312000 传真:(8621)58993156

#### 泰克成都办事处

成都市锦江区三色路38号 博瑞创意成都B座1604 邮编: 610063 电话: (86 28) 6530 4900 传真: (86 28) 8527 0053 泰克北京办事处

北京市朝阳区酒仙桥路6号院 电子城•国际电子总部二期 七号楼2层203单元 邮编: 100015 电话: (86 10) 5795 0700 传真: (86 10) 6235 1236

#### **泰克西安办事处** 西安市二环南路西段88号 老三届世纪星大厦26层L座 邮编: 710065 电话: (86 29) 8723 1794 传真: (86 29) 8721 8549

**泰克上海办事处** 上海市长宁区福泉北路518号 9座5楼 邮编:200335 电话:(86 21)3397 0800 传真:(86 21)6289 7267

**泰克武汉办事处** 武汉市洪山区珞喻路726号 华美达大酒店702室 邮编: 430074 电话: (86 27) 8781 2760

## 泰克深圳办事处

深圳市深南东路5002号 信兴广场地王商业大厦3001-3002室 邮编: 518008 电话: (86 755) 8246 0909 传真: (86 755) 8246 1539

泰克香港办事处

香港九龙尖沙咀弥敦道132号 美丽华大厦808-809室 电话: (852) 3168 6695 传真: (852) 2598 6260

#### 更多宝贵资源,敬请登录:WWW.TEK.COM.CN

◎ 泰克公司版权所有,侵权必究。泰克产品受到已经签发及正在申请的美国专利和外国专利保护。本文中的信息代替所有以前出版的材料中的信息。本文中的技术数据 和价格如有变更,恕不另行通告。TEKTRONIX 和 TEK 是泰克公司的注册商标。本文中提到的所有其它商号均为各自公司的服务标志、商标或注册商标。 090221 SBG 55C-73837-0

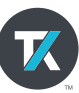